### **General Description**

The MAX8660 evaluation kit (EV kit) is a fully assembled and tested PCB that accepts an input from 2.6V to 6.0V and provides the output voltages and power-management features used by applications processors. The MAX8660 integrates four step-down DC-DC regulators and four LDO linear regulators. Additional features include on/off control for outputs, low-battery detection, reset output, and a 2-wire I<sup>2</sup>C serial interface.

The MAX8660 evaluation system (EV system) includes a MAX8660 EV kit and a Maxim CMAXQUSB+ serialinterface board. The CMAXQUSB+ board connects to a PC's USB port and allows the transfer of I<sup>2</sup>C to the MAX8660 EV kit.

The MAX8660 EV kit comes with the MAX8660 installed, but can also be used to evaluate the MAX8660A, MAX8660B, and MAX8661.

| DESIGNATION          | QTY | DESCRIPTION                                                                                      |
|----------------------|-----|--------------------------------------------------------------------------------------------------|
| C1–C9                | 9   | 10μF ±20%, 6.3V X5R ceramic<br>capacitors (0805)<br>TDK C2012X5R0J106M<br>Murata GRM21BR60J106K  |
| C10, C21             | 2   | 0.1µF ±10%, X5R ceramic<br>capacitors (0402)<br>TDK C1005X5R1A104K<br>Murata GRM155R61A104K      |
| C11, C12,<br>C15–C18 | 6   | 4.7μF ±20%, 6.3V X5R ceramic<br>capacitors (0603)<br>TDK C1608X5R0J475M<br>Murata GRM188R60J475K |
| C13 1<br>C19, C20 2  |     | 2.2µF ±20%, 6.3V X5R ceramic<br>capacitor (0603)<br>TDK C1608X5R0J225M<br>Murata GRM188R60J225K  |
|                      |     | 1µF ±20%, 6.3V X5R ceramic<br>capacitors (0603)<br>TDK C1608X5R0J105M<br>Murata GRM188R60J105K   |

### Component List

Component List continued on next page.

Windows and Windows XP are registered trademarks of Microsoft Corp.

### \_Features

- Optimized for Marvell PXA3xx and PXA168 Applications Processors
- Four Synchronous Step-Down DC-DC Regulators

- Four LDO Linear Regulators
- ♦ 2MHz Switching Allows Small Components
- ♦ Low 20µA Deep-Sleep Current
- Low-Battery Monitor and Reset Output
- ♦ 40-Pin, 5mm x 5mm x 0.8mm Thin QFN Package
- Fully Assembled and Tested
- Includes Microsoft Windows<sup>®</sup> 98SE/2000/XP<sup>®</sup>-Compatible Evaluation Software

### **Ordering Information**

| PART             | TYPE      | I <sup>2</sup> C INTERFACE<br>BOARD |
|------------------|-----------|-------------------------------------|
| MAX8660EVKIT+    | EV Kit    | Not included                        |
| MAX8660EVCMAXQU+ | EV System | CMAXQUSB+                           |

+Denotes lead(Pb)-free and RoHS compliant.

**Note:** The MAX8660 EV kit software is included with the MAX8660 EV kit, but is designed for use with the complete EV system. The EV system includes both the Maxim CMAXQUSB+ board and the EV kit. If the Windows software will not be used, the EV kit board can be purchased without the Maxim CMAXQUSB+ board.

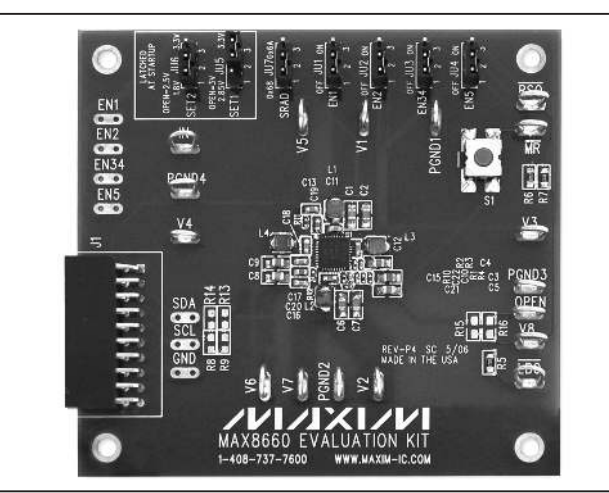

Figure 1. MAX8660 EV Kit Photo

## 

\_ Maxim Integrated Products 1

For pricing, delivery, and ordering information, please contact Maxim Direct at 1-888-629-4642, or visit Maxim's website at www.maxim-ic.com.

| DESIGNATION   | QTY | DESCRIPTION                                                                                       |  |  |
|---------------|-----|---------------------------------------------------------------------------------------------------|--|--|
| C22           | 1   | 0.47µF ±10%, X5R ceramic<br>capacitor (0402)<br>Murata GRM155R60J474K                             |  |  |
| J1            | 1   | 2 x 10 right-angle receptacle (0.1ir<br>Samtec SSW-110-02-S-D-RA<br>Methode Electronics RS2R-20-G |  |  |
| JU1–JU7       | 7   | 3-pin headers                                                                                     |  |  |
| L1, L3        | 2   | 1.2μH, 2.1A, 50mΩ inductors<br>(3mm x 2.8mm x 1.2mm max)<br>TOKO 1098AS-1R2 (DE2812C)             |  |  |
| L2            | 1   | 2.0μH, 1.9A, 67mΩ inductor<br>(3mm x 2.8mm x 1.2mm max)<br>TOKO 1098AS-2R0 (DE2812C)              |  |  |
| L4            | 1   | 4.7μH, 1.3A, 130mΩ inductor<br>(3mm x 2.8mm x 1.2mm max)<br>TOKO 1098AS-4R7 (DE2812C)             |  |  |
| R1            | 1   | $1.82M\Omega \pm 1\%$ resistor (0402)                                                             |  |  |
| R2            | 1   | 80.6k $\Omega$ ±1% resistor (0402)                                                                |  |  |
| R3            | 1   | $1M\Omega \pm 1\%$ resistor (0402)                                                                |  |  |
| R4            | 1   | 56.2k $\Omega$ ±1% resistor (0402)                                                                |  |  |
| R5, R6, R7    | 3   | $300$ k $\Omega$ ±5% resistors (0805)                                                             |  |  |
| R8, R9, R16   | 0   | Not installed, resistors (0805)                                                                   |  |  |
| R10           | 1   | $20\Omega \pm 5\%$ resistor (0402)                                                                |  |  |
| R11, R12      | 2   | $0\Omega$ resistors (0402)                                                                        |  |  |
| R13, R14, R15 | 0   | Not installed, resistors—PCB short                                                                |  |  |
| S1            | 1   | Momentary pushbutton switch<br>Panasonic EVQ-PHP03T                                               |  |  |
| U1            | 1   | Power-management IC (40 TQFN)<br>Maxim MAX8660ETL+                                                |  |  |
| _             | 7   | Shunts, 2-position                                                                                |  |  |
|               | 1   | PCB: MAX8660 EVALUATION KIT+                                                                      |  |  |
|               | С   | omponent Suppliers                                                                                |  |  |

### **Component List (continued)**

## **Quick Start**

### **Recommended Equipment**

- Computer with USB port running Windows 98SE/2000/XP
- CMAXQUSB+ interface board
- USB A-to-B cable (included with MAX8660 EV system)
- 2.6V to 6.0V power supply capable of supplying 4A
- Voltmeters
- Loads

**Note:** In the following sections, software-related items are identified by bolding. Text in **bold** refers to items directly from the EV kit software. Text in bold and **underlined** refers to items from the Windows operating system.

### **Procedure**

The MAX8660 EV kit comes with Windows-compatible software that allows easy evaluation of the I<sup>2</sup>C serial interface. This software requires the CMAXQUSB+ interface board. Alternatively, the MAX8660 EV kit can be evaluated with a user-supplied I<sup>2</sup>C master, or it can be partially evaluated (at power-up default voltages only) without an I<sup>2</sup>C master. This document assumes that the CMAXQUSB+ interface board is being used.

The MAX8660 EV kit is fully assembled and tested. Follow the steps below to verify board operation. Note: Do not turn on the power supply until all connections are completed.

- 1) Visit www.maxim-ic.com/evkitsoftware to download the latest version of the EV kit software.
- Install the EV kit software on your computer by run-2) ning the INSTALL.EXE program. The program files are copied and icons are created in the Windows Start menu.
- 3) Enable outputs V1, V2, and V5 by placing the shunts across pins 2-3 of JU1, JU2, and JU4 of the MAX8660 EV kit.
- 4) Place the shunt of JU3 across pins 1-2 to allow software control of REG3 and REG4 enables.
- 5) Select the desired V1 and V2 output voltage with JU5 and JU6 (see Table 1).
- 6) Place the shunt of JU7 across pins 1-2 to set the I<sup>2</sup>C address to 0x68.
- 7) Preset the power supply to 3.8V. Turn the power supply off.
- 8) Connect the positive power-supply terminal to the EV kit pad labeled IN.
- 9) Connect the power-supply ground terminal to the

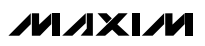

### ppliers

| SUPPLIER                                     | PHONE        | WEBSITE                     |
|----------------------------------------------|--------------|-----------------------------|
| Murata<br>Electronics North<br>America, Inc. | 770-436-1300 | www.murata-northamerica.com |
| Panasonic Corp.                              | 800-344-2112 | www.panasonic.com           |
| TDK Corp.                                    | 847-803-6100 | www.component.tdk.com       |
| TOKO<br>America, Inc.                        | 847-297-0070 | www.tokoam.com              |

Note: Indicate that you are using the MAX8660 when contacting these component suppliers.

|        |      | POSITION                                                                                                    |                                  |                                     |  |  |
|--------|------|----------------------------------------------------------------------------------------------------|----------------------------------|-------------------------------------|--|--|
| JUMPER | PIN  | 1-2                                                                                                    | 2-3                              | OPEN                                |  |  |
| JU1    | EN1  | Shutdown REG1                                                                                                    | Enable REG1                      | Drive EN1 with an external source.  |  |  |
| JU2    | EN2  | Shutdown REG2                                                                                                    | Enable REG2                      | Drive EN2 with an external source.  |  |  |
| JU3    | EN34 | REG3 and REG4 enables are<br>controlled individually through the<br>I <sup>2</sup> C interface (shutdown by<br>default). | Enable REG3 and REG4             | Drive EN34 with an external source. |  |  |
| JU4    | EN5  | Shutdown REG5                                                                                                    | Enable REG5                      | Drive EN5 with an external source.  |  |  |
| JU5*   | SET1 | V1 is 2.85V                                                                                                    | V1 is 3.3V                       | V1 is 3.0V                          |  |  |
| JU6*   | SET2 | V2 is 1.8V                                                                                                    | V2 is 3.3V                       | V2 is 2.5V                          |  |  |
| JU7    | SRAD | I <sup>2</sup> C address is 0x68                                                                                         | I <sup>2</sup> C address is 0x6A |                                     |  |  |

**Table 1. Jumper Functions** 

\*Regulation voltage for REG1 and REG2 is latched when the corresponding regulator starts up. Changing the JU5 or JU6 jumper position while the regulator is running has no effect until power or enable is cycled.

EV kit pad labeled PGND4.

- 10) Connect the loads from the regulator outputs (V\_) to the nearest PGND\_ pad on the EV kit.
- 11) Connect the voltmeters from the regulator outputs (V\_) to the nearest PGND\_ pad on the EV kit.
- 12) On the CMAXQUSB+ board, use JU1 to select 3.3V, and set both SW1 DIP switches to ON to enable the I<sup>2</sup>C pullup resistors.
- 13) Connect J1 of the MAX8660 EV kit to P3 of the CMAXQUSB+.
- 14) Turn on the power supply.
- 15) Connect the USB cable from the PC to the CMAXQUSB+ board. A <u>Building Driver Database</u> window pops up in addition to a <u>New Hardware</u> <u>Found</u> message. If you do not see a window that is similar to the one described above after 30 seconds, remove the USB cable from the CMAXQUSB+ and reconnect it. Administrator privileges are required to install the USB device driver on Windows 2000/XP. Refer to the TROUBLESHOOTING\_USB.PDF document included with the software for more information.
- 16) Follow the directions of the <u>Add New Hardware</u> <u>Wizard</u> to install the USB device driver. Choose the <u>Search for the Best Driver for your Device</u> option. Specify the location of the device driver to be <u>C:\Program Files\MAX8660</u> (default installation directory) using the <u>Browse</u> button.
- 17) Start the MAX8660 EV kit software by opening its icon in the <u>Start</u> menu. The main interface window appears, as shown in Figure 2.

- 18) With a voltmeter, verify that V8 is 3.3V.
- 19) Verify that  $\overline{\text{LBO}}$  and  $\overline{\text{RSO}}$  are high.
- Verify that V1 and V2 are at the voltage set by jumpers JU5 and JU6.
- 21) Verify that V5 is 1.8V.
- 22) Enable the other outputs by clicking the checkboxes in the **Enable Regulators** section of the window.
- 23) With the voltmeters, verify that the other outputs are powered.

### \_Detailed Description of Hardware

#### **Regulator Outputs (V1–V8)**

The MAX8660 EV kit has eight power-supply outputs: four step-down DC-DC regulators (V1–V4) and four LDO regulators (V5–V8). Refer to the MAX8660/MAX8661 data sheet for more information on these regulators.

REG1, REG2, and REG5 are individually enabled or disabled with jumpers JU1, JU2, and JU4 (see Table 1).

REG3 and REG4 are enabled or disabled with JU3 and the I<sup>2</sup>C interface. See Table 1 and refer to the *REG3/REG4 Enable (EN34, EN3, EN4)* section of the MAX8660/MAX8661 data sheet for more information.

Output voltage for REG1 and REG2 are set by jumpers JU5 and JU6, as shown in Table 1.

REG6 and REG7 are enabled or disabled only through the  $I^2C$  interface.

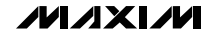

| 🗖 REG3 (EN3) 🗖 REG4 (EN4)                                                  | 🗖 REG6 (EN6)          | 🗖 REG7 (EN7)         |
|----------------------------------------------------------------------------|-----------------------|----------------------|
| Forced PWM (updated automatically)                                         | ) 🗖 REG3 (FPW)        | 43) 🥅 REG4 (FPWM4    |
| V3 Properties                                                              |                       |                      |
| Target Voltage 1 (ADTV1):                                                  |                       | 27/43 = 1.400V       |
| Target Voltage 2 (ADTV2):                                                  |                       | 27/43 = 1.400V       |
| Target Select (VCC1 bit AVS): 1 (ADT                                       | V1)                   | Update (AGO)         |
| Enable Active Ramp Down (ARD3, u                                           | updated automatically |                      |
| V4 Properties                                                              |                       |                      |
| Target Voltage 1 (SDTV1):                                                  | •                     | 27/43 = 1,400V       |
| Target Voltage 2 (SDTV2):                                                  |                       | 27/43 = 1.400V       |
| Target Select (VCC1 bit SVS): 1 (SDT                                       | V1) 💌                 | Update (SGO JL)      |
| 📃 🔲 Enable Active Ramp Down (ARD4, u                                       | updated automatically |                      |
| V5 Properties                                                              |                       |                      |
| Target Voltage 1 (MDTV1):                                                  | Þ                     | 4/43 = 1.800V        |
| Target Voltage 2 (MDTV2):                                                  |                       | 4/43 = 1.800V        |
| Target Select (VCC1 bit MVS): 1 (MDT                                       | (V1)                  | Update (MGO .r.)     |
| V6 Properties (updated automatically)<br>Select Voltage (L12VCR bits 3-0): | 8V 💌                  | Soft Start V6        |
| V7 properties (updated automatically)                                      |                       |                      |
| Select Voltage (L12VCR bits 7-4):                                          | 8V 💽                  | Soft Start V7        |
|                                                                            | Befresh All           | Software Master Rese |

Evaluate: MAX8660/MAX8660A/MAX8660B/MAX8661

### Reset (MR, RSO)

Driving the MR input low or pressing the S1 button on the EV kit resets the MAX8660 internal registers to their default values and forces RSO low. V8 falling below 2.2V also generates a reset. Additionally, entering UVLO or OVLO due to an invalid VIN generates a reset. Refer to the *Reset Output (RSO) and MR Input* section of the MAX8660/MAX8661 data sheet for more information.

The software detects long (two second) reset events and ensures that the settings shown in the main window match the MAX8660 internal I<sup>2</sup>C registers. Fast reset events reset the MAX8660, but may not be detected by the software. If this occurs, the software settings and the MAX8660 registers may not match. Use the **Refresh All** or **Software Master Reset** button to resynchronize the MAX8660 and the software.

While S1 is depressed, the software cannot communicate with the board. Make sure that test leads and scope probes do not rest on the button.

### Low-Battery Detection (LBO)

The low-battery output ( $\overline{LBO}$ ) is an open-drain output that pulls low when the battery voltage (V<sub>IN</sub>) drops below the low-battery threshold. The EV kit comes with the low-battery threshold set to 3.2V falling and 3.6V rising. This threshold can be adjusted by changing resistors R1, R2, and R3. Refer to the *Low-Battery Detector* ( $\overline{LBO}$ , *LBF*, *LBR*) section of the MAX8660/ MAX8661 data sheet for information on selecting these resistor values.

**I<sup>2</sup>C Interface** To use the CMAXQUSB+ board for the I<sup>2</sup>C interface, connect J1 on the MAX8660 EV kit to the MAX SMBus<sup>™</sup>-compatible interface connector on the CMAXQUSB+ board. Use jumper JU1 on the CMAXQUSB+ board to select the 3.3V pullup supply and set both SW1 DIP switches to ON to enable the pullups. Use the USB cable provided to connect the CMAXQUSB+ board to the computer.

When the CMAXQUSB+ is not used, connect the usersupplied SDA and SCL signals directly to the SDA and SCL pads on the EV kit. Optional pullup resistors R8 and R9 may be used to pull these signals up to the V1 supply. Optional series resistors R13 and R14 can also be used. Before installing these series resistors, first cut the traces shorting the R13 and R14 pads.

#### Evaluating the MAX8660A, MAX8660B or MAX8661

The MAX8660 EV kit comes with the MAX8660 installed, but it can also be used to evaluate the MAX8660A, MAX8660B, and the MAX8661. To evaluate a different part, carefully remove the IC from the MAX8660 EV kit and replace with the MAX8660A, MAX8660B, or MAX8661. When evaluating the MAX8661, short pins 1-2 of jumpers JU1 and JU5 and connect pad V1 to PGND1.

### \_Detailed Description of Software

Follow the procedures in the *Quick Start* section to install the MAX8660 EV kit software and CMAXQUSB+ drivers.

Before starting the MAX8660 EV kit software, connect the MAX8660 EV kit to the CMAXQUSB+ interface board's MAX SMBus-compatible interface connector. Connect the CMAXQUSB+ interface to the computer with the USB A-to-B cable. LED1 on the CMAXQUSB+ board lights, indicating that it is being powered from the USB port. Connect a 2.6V to 6.0V power supply to the IN pad, and ground at the PGND4 pad.

On startup, the software automatically recognizes the MAX8660 and brings up the main interface window (see Figure 2).

#### Troubleshooting

If the software does not recognize the MAX8660, check the following:

- Check LED1 on the CMAXQUSB+ board. If the LED is not lit, verify that the USB cable properly connects the CMAXQUSB+ board to a functioning USB port on the computer.
- On the MAX8660 EV kit, measure the voltage from V8 to PGND\_. If it is not 3.3V, check the power input to the MAX8660 EV kit. A 2.6V to 6.0V power supply must be connected from IN and PGND4.
- 3) Make sure the MR button on the MAX8660 EV kit is not being pressed. Keep leads and scope probes away from the pushbutton.
- 4) Make sure the MAX8660 EV kit is properly connected to the MAX SMBus connector on the CMAX-QUSB+ board. Make sure the VDD select jumper on the CMAXQUSB+ board is set to 3.3V. With a voltmeter, verify the SDA-to-GND and SCL-to-GND voltages on the MAX8660 EV kit are 3.3V.

#### **Main Interface Window**

All of the I<sup>2</sup>C functions of the MAX8660 are accessed through the main interface window, as shown in Figure 2.

SMBus is a trademark of Intel Corp.

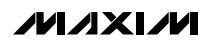

**Enable Regulators** The **Enable Regulators** section of the main window has checkboxes for **REG3**, **REG4**, **REG6**, and **REG7**. Click a checkbox to enable the corresponding regulator. Click the box again to remove the check and disable the regulator. Note that REG3 and REG4 can be forced on with jumper JU3. In this case, disabling REG3 or REG4 with the software has no effect.

### Forced PWM

The **Forced PWM** section of the main window has checkboxes for the four step-down regulators. Click a checkbox to put the corresponding regulator in forced PWM. Click the box again to remove the check and return the regulator to normal mode.

#### V3, V4, and V5 Properties

The main window has sliders for setting the two target voltages for **V3**, **V4**, and **V5**. Drag the slider with the mouse to set the desired target voltage. To change the output of the MAX8660, select the active target voltage in the **Target Select** box under the sliders, and then click the **Update** button to the right. A checkbox is also provided to enable or disable the active ramp-down feature.

#### V6 and V7 Properties

To change the V6 and V7 voltage, select the desired voltage in the Select Voltage box. A Soft Start check-box is also provided. When the soft-start box is

checked, the regulator disables then reenables during a voltage change to force the soft-start ramp during the transition.

#### Refresh All and Software Master Reset

The **Refresh All** button sends all the I<sup>2</sup>C commands necessary to put the MAX8660 in the state indicated in the main window. This is automatically done when communication is reestablished after a power failure.

The **Software Master Reset** button sends the I<sup>2</sup>C commands necessary to put the MAX8660 registers to the default power-on state of the MAX8660.

#### Manually Sending I<sup>2</sup>C Commands

\_ 🗆 🗵

In addition to the controls on the main window, the MAX8660 software allows the I<sup>2</sup>C commands to be entered manually. To bring up the **Maxim Command Module Interface** window (see Figure 3), select **Advanced** from the menu bar then select **Interface**. Enter the device address (0x68 or 0x6A) under **Target Device Address**, or click the **Hunt for active listeners** button to automatically find the I<sup>2</sup>C address. Under **Command** select **1 – SMBusWriteByte(addr,cmd,data8)**. Under **Command byte** enter the register address, and under **Data Out** enter the data byte to write to the register. Note that the byte can be entered in hexadecimal prefixed with "0x", or in binary with no prefix.

| Options                 | lodule Interface   | _                           |                           |
|-------------------------|--------------------|-----------------------------|---------------------------|
| Connection 2-wire inter | ace Logging Sc     | ripting and Data Acquisitio | n                         |
| Device Address          |                    |                             |                           |
| Target Device Ad        | idress: 0x6A       | 0110101r/w                  | Hunt for active listeners |
|                         |                    |                             |                           |
| General commands EE     | PROM data dump     | SMBus register watch        | Low Level commands        |
| Command (SMBus Prot     | ocols, Raw Block R | ead/Write. EEPROM Rea       | d/Write)                  |
| 1 - SMBusWriteBytefac   | ddr.cmd.data8)     | ▼ Exe                       | oute PASS                 |
|                         |                    |                             |                           |
| Command byte: 0x80      | 💌 Data Out:        | 0x00                        | •                         |
| Byte count: 1           | Data In:           | ?                           |                           |
|                         |                    | 1                           |                           |

Maxim CMAXQUSB V01.04.32 > 7/10/2006 10:31:58, FAIL SMBusQuick, address=0x68

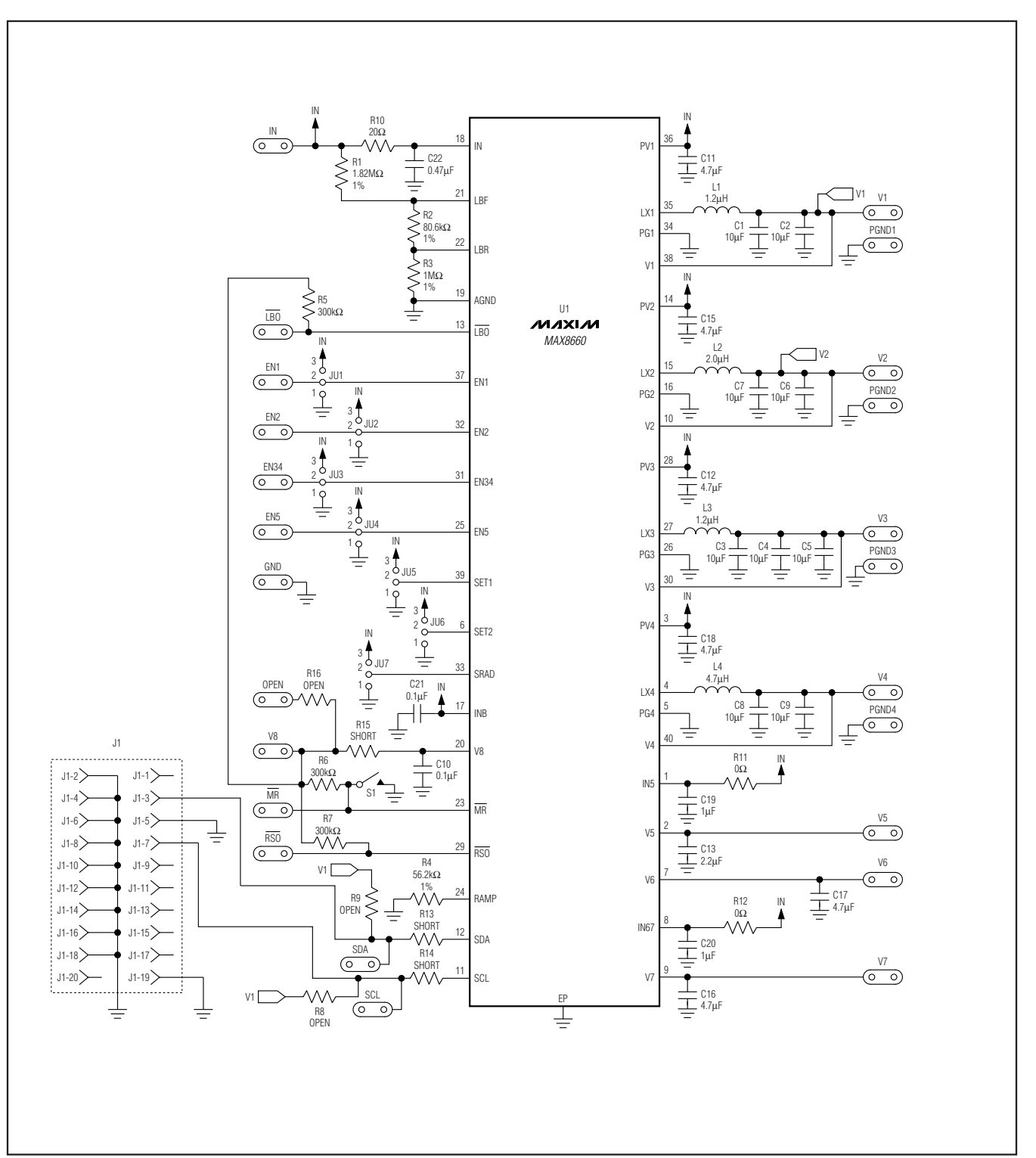

Figure 4. MAX8660 EV Kit Schematic

M/IXI/M

7

Evaluate: MAX8660/MAX8660A/MAX8660B/MAX8661

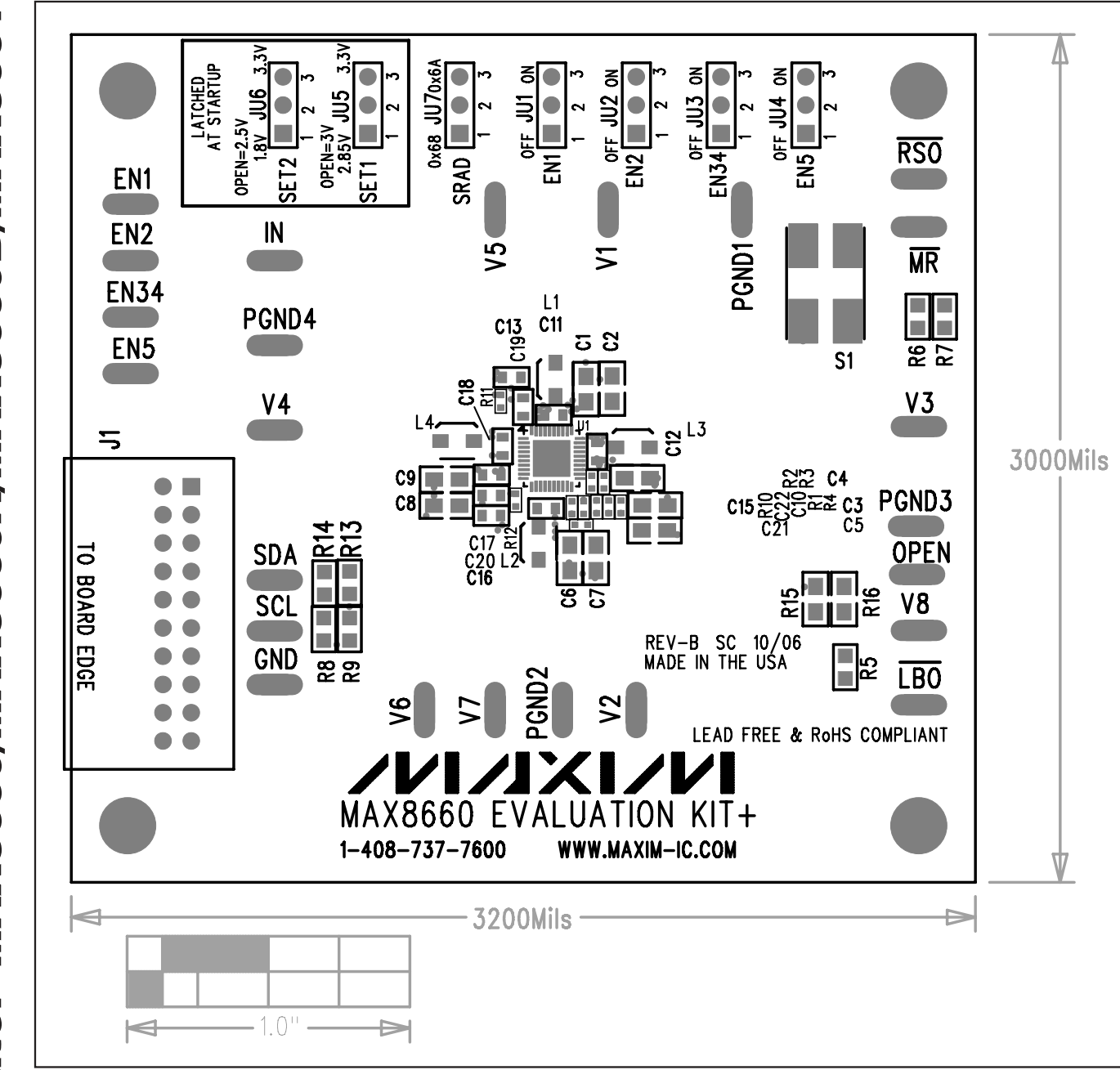

Figure 5. MAX8660 EV Kit Component Placement

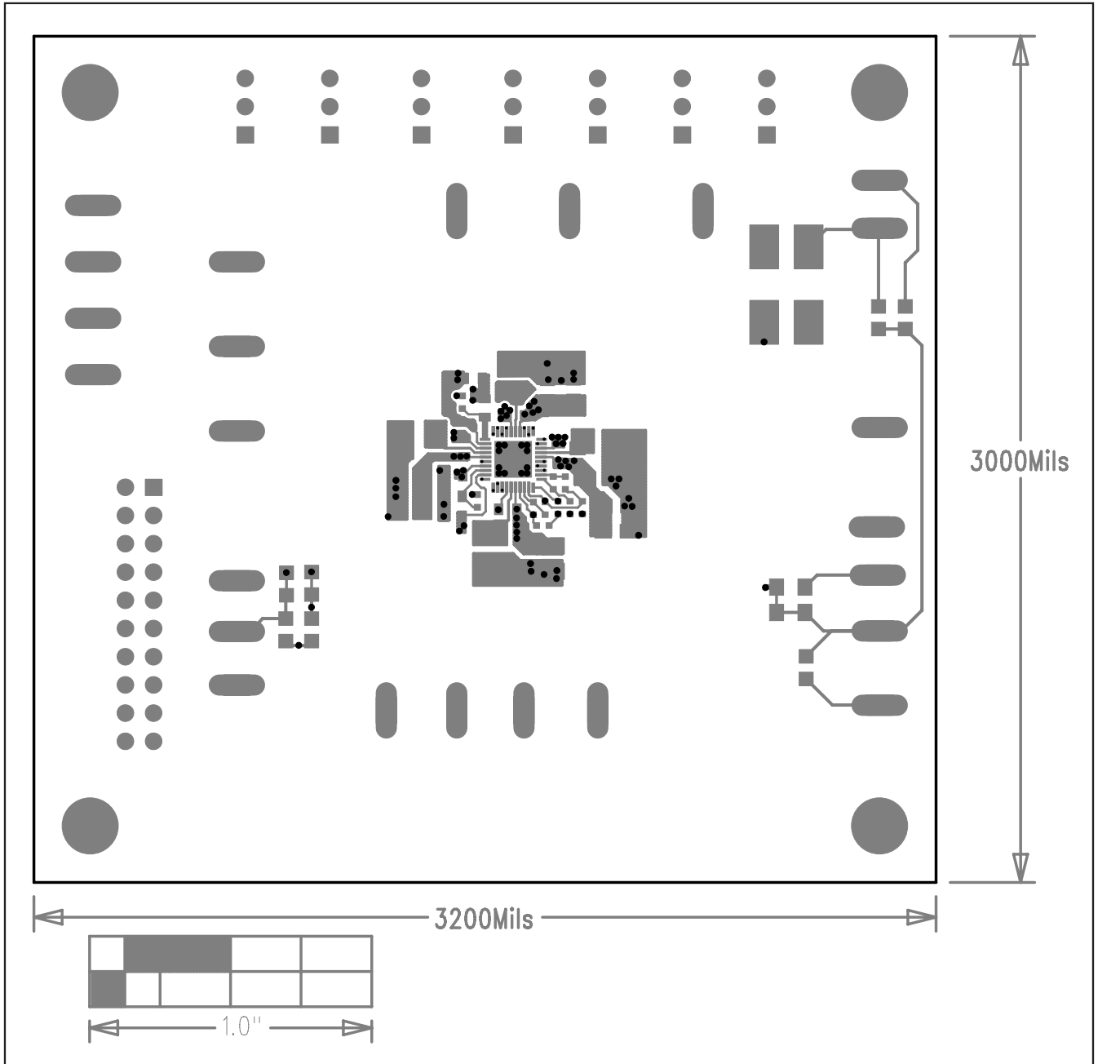

Figure 6. MAX8660 EV Kit PCB Layout—Component Layer 1

9

Evaluate: MAX8660/MAX8660A/MAX8660B/MAX8661

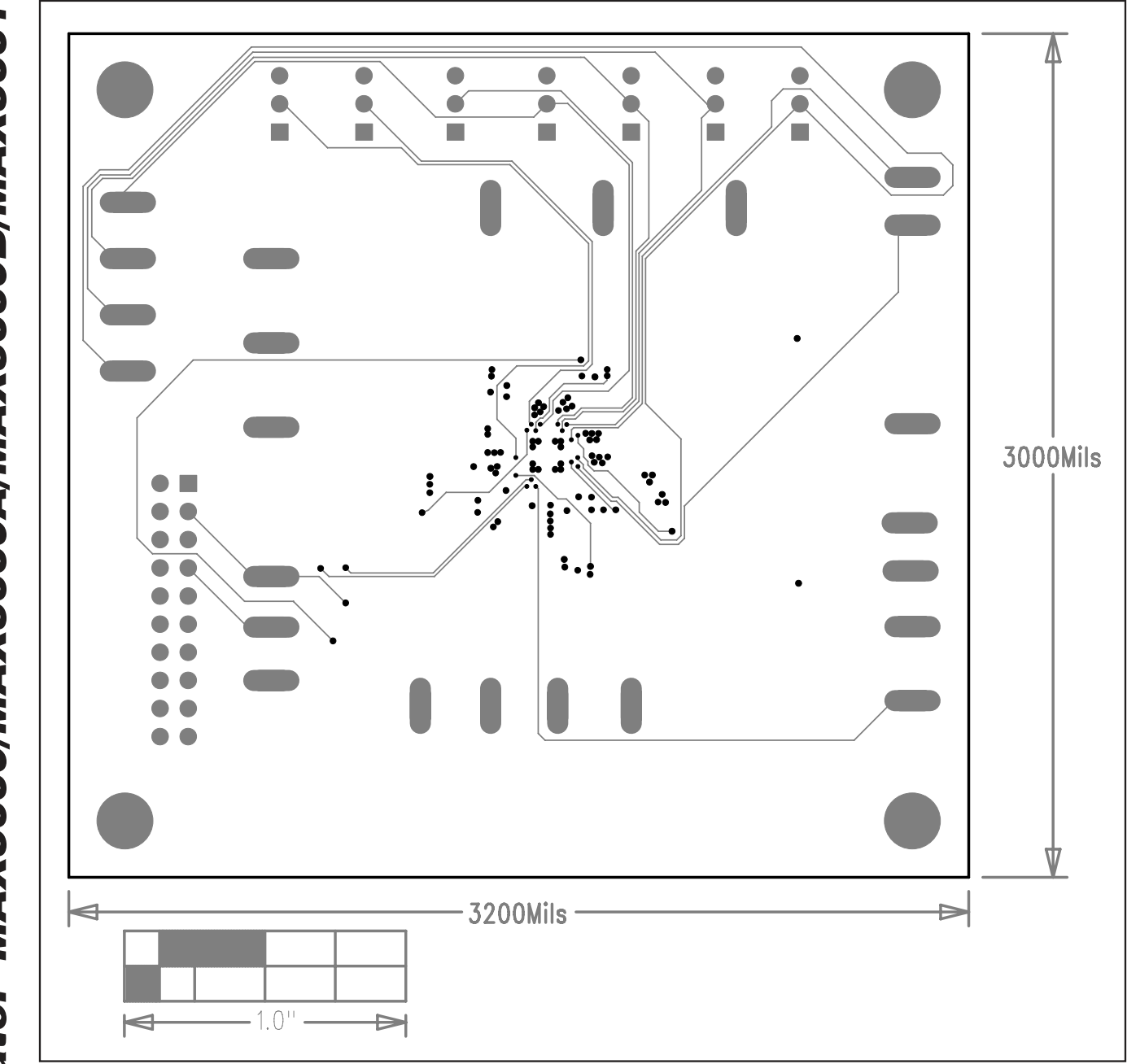

Figure 7. MAX8660 EV Kit PCB Layout—Digital Layer 2

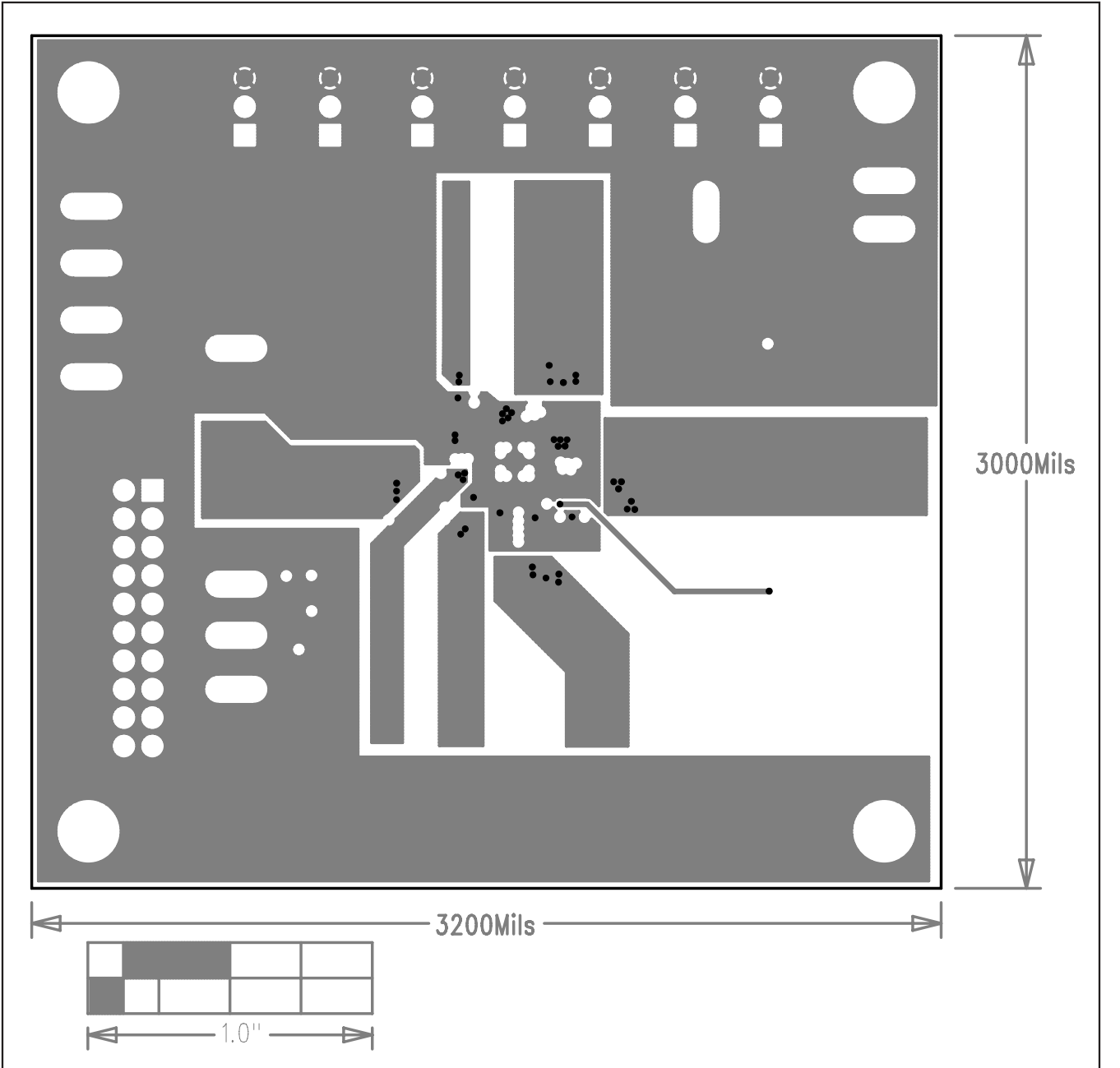

Figure 8. MAX8660 EV Kit PCB Layout—Power Layer 3

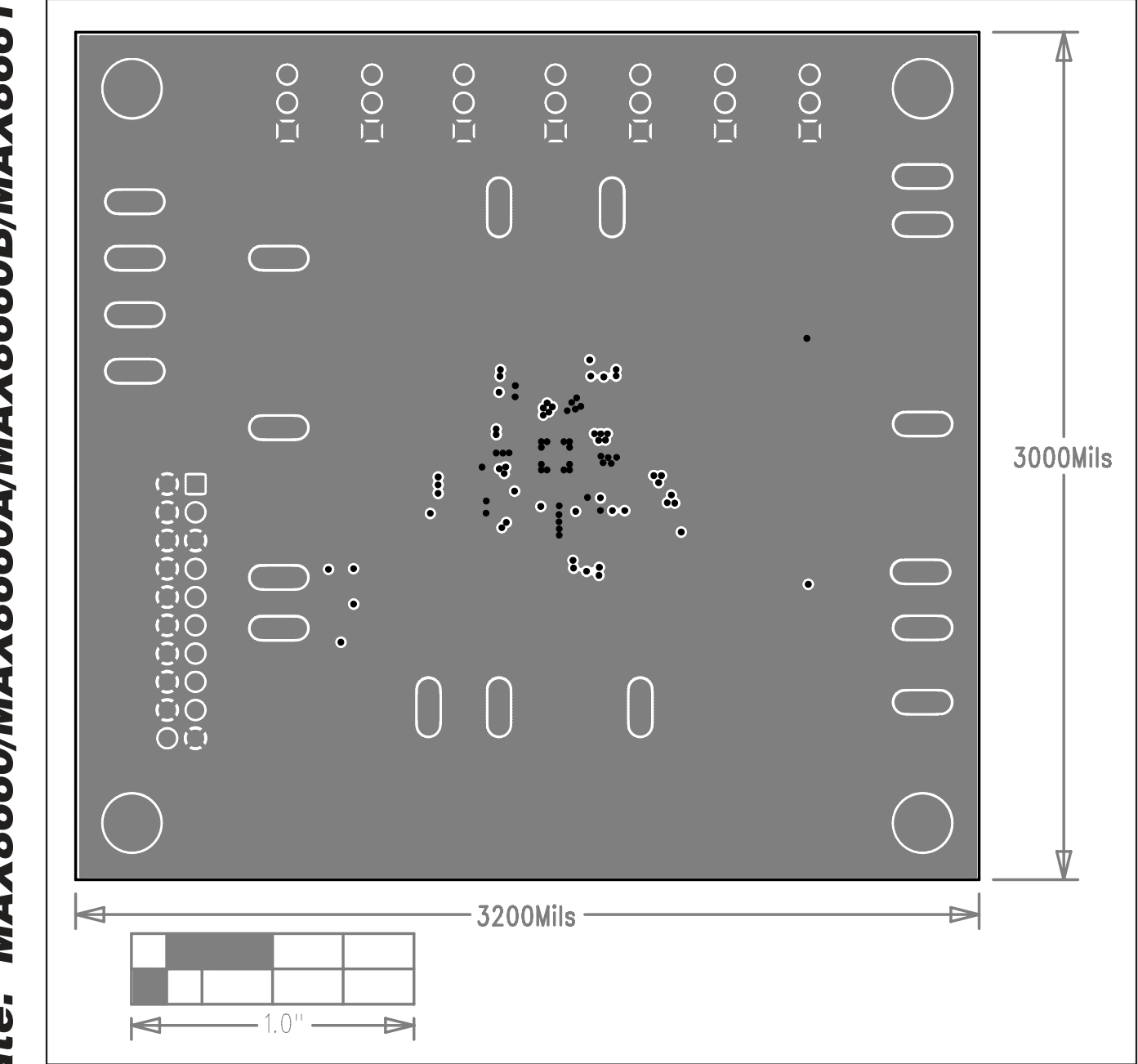

Figure 9. MAX8660 EV Kit PCB Layout—Ground Layer 4

### **Revision History**

| REVISION<br>NUMBER | REVISION<br>DATE | DESCRIPTION     | PAGES<br>CHANGED |
|--------------------|------------------|-----------------|------------------|
| 0                  | 10/06            | Initial release | —                |
| 1                  | 6/09             | Added MAX8660B  | 1–12             |

13

Maxim cannot assume responsibility for use of any circuitry other than circuitry entirely embodied in a Maxim product. No circuit patent licenses are implied. Maxim reserves the right to change the circuitry and specifications without notice at any time.

Maxim Integrated Products, 120 San Gabriel Drive, Sunnyvale, CA 94086 408-737-7600 \_